## Vous avez reçu un courrier électronique vous invitant à vous connecter sur ANTS pour valider votre demande de permis.

permis. Si vous avez déjà un compte ANTS il suffit de vous connecter sur votre compte avec votre identifiant et mot de passe pour valider la demande de l'auto-école.

| AG<br>Line - Julie - Deserver<br>Hirversight Texesperie<br>Agence Notionale<br>des Three Stearlads | ENCE NATIONALE | E DES TITRES SECURIS | ES Rechero         | <u>w u</u>      |                                                                              |                                                                                   | Men Espace      |
|----------------------------------------------------------------------------------------------------|----------------|----------------------|--------------------|-----------------|------------------------------------------------------------------------------|-----------------------------------------------------------------------------------|-----------------|
| Vos<br>démarches                                                                                   | Les<br>titres  | Les<br>solutions     | Nos<br>partenaires | L'international | Nos<br>marchés publics                                                       | Salle de presse                                                                   | Contacter l'ANT |
| Mon Es                                                                                             | pace           |                      |                    |                 |                                                                              |                                                                                   |                 |
|                                                                                                    |                |                      |                    |                 |                                                                              |                                                                                   |                 |
|                                                                                                    |                | JE POSSI             | EDE DÉJÁ UN C      | OMPTE, JE M'ID  | ENTIFIE                                                                      |                                                                                   |                 |
| Avec mon id                                                                                        | entifiant ANT  | JE POSSI             | ÊDE DÊJÂ UN C      | COMPTE. JE M'IC | Avec Fran                                                                    | ceConnect                                                                         |                 |
| Avec mon id                                                                                        | entifiant ANT  | JE POSSI<br>IS       | EDE DEJA UN O      |                 | Avec Fran<br>ctez-vous simplen                                               | ceConnect<br>nent avec Francel                                                    | Connect         |
| Avec mon ide                                                                                       | entifiant ANT  | JE POSSI             | EDE DEJA UN C      |                 | Avec France<br>Avec France<br>Ctez-vous simplen                              | ceConnect<br>nent avec Francel                                                    | Connect         |
| Avec mon id<br>Identifiant *<br>ritroy<br>Mot de passe *                                           | entifiant ANT  | JE POSSI             | EDE DEJA UN C      | COMPTE, JE M'ID | Avec Fran<br>Ctez-vous simplen<br>S'ide<br>Fran                              | ceConnect<br>ment avec Francel<br>mtifier avec<br>ceConnect                       | Connect         |
| Avec mon id<br>Identifiant *<br>ritroy<br>Mot de passe *                                           | entifiant ANT  | JE POSSI             | ede dējā un o      | COMPTE. JE M'ID | Avec Fran<br>ctez-vous simplen<br>S'ide<br>Fran<br>Qu'est-ce qu              | ceConnect<br>ment avec Francet<br>entifier avec<br>ceConnect<br>as FranceCornect? | Connect         |
| Avec mon id<br>Identifiant *<br>ritroy<br>Mot de passe *                                           | entifiant ANT  | JE POSSI             | EDE DEJA UN C      | COMPTE. JE M'ID | Avec Fran<br>Avec Fran<br>Ctez-vous simplea<br>S'ide<br>Fran<br>Qu'est-ce ou | ceConnect<br>ment avec Frances<br>mtifier avec<br>ceConnect<br>as FranceConnect?  | Connect         |

## 2

## Vous vous rendez sur votre espace conducteur ANTS pour valider la demande

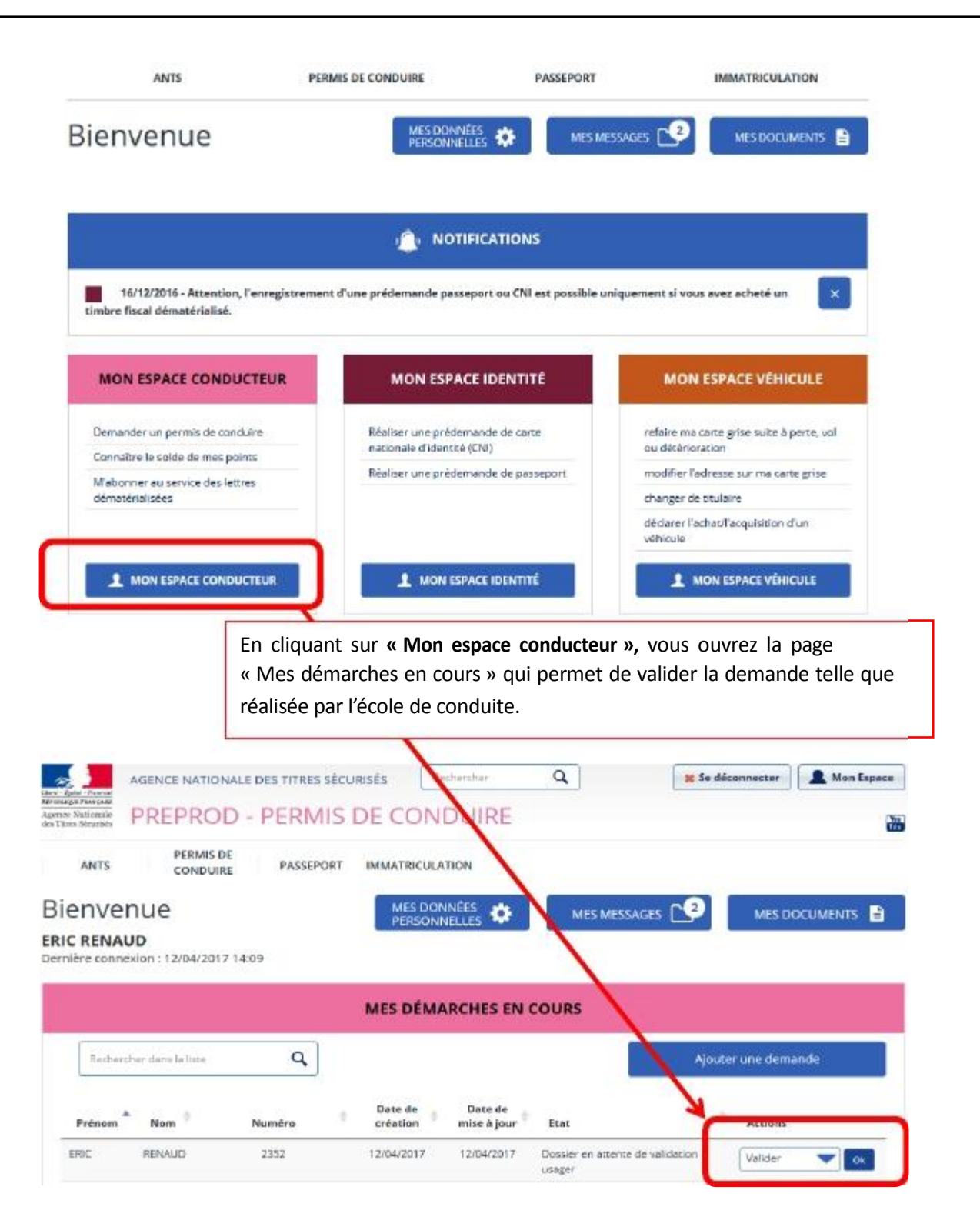

cliquez sur « Valider » dans la liste déroulante des actions à droite puis sur « OK » pour afficher la demande créée par l'école de conduite

| ANTS CONDURE PASSEPORT IMM                                                                                                    | IATRICULATION                                                                                                    |
|----------------------------------------------------------------------------------------------------|----------------------------------------------------------------------------------------------------|
| Diamiranita                                                                                                    |                                                                                                    |
| Bienvenue                                                                                                    | PERSONNELLES MES MESSAGES                                                                                                    |
| Dernière connexion : 12/04/2017 14:09                                                                                                    |                                                                                                    |
| ME                                                                                                    | S DÉMARCHES EN COURS                                                                                                    |
|                                                                                                    |                                                                                                    |
| Richercher dans la liste Q                                                                                                    | Ajouter une demande                                                                                                    |
| Dat                                                                                                    | ate de 🔹 Date de                                                                                                    |
| Prénom Nom Numéro cré                                                                                                    | éation mise à jour Etat Accions                                                                                                    |
| ERIC RENAUD 2352 12/0                                                                                                    | 24/2017 12/04/2017 Dossier en attente de validation Valider Valider Co                                                                                                    |
|                                                                                                    |                                                                                                    |
| e clic sur « OK » permet d'ouvrir la dema                                                                                                    | ande faite l'école de conduite (entourée                                                                                                    |
|                                                                                                    |                                                                                                    |
| en bleu), le candidat peut vérifier les donn                                                                                                    | nées et cliquer sur « Valider »                                                                                                    |
|                                                                                                    |                                                                                                    |
|                                                                                                    |                                                                                                    |
|                                                                                                    |                                                                                                    |
|                                                                                                    |                                                                                                    |
| 4                                                                                                    | Adresse de la personne concernée par le titre                                                                                                    |
|                                                                                                    | ✓ Adresse de la personne concernée par le titre                                                                                                    |
|                                                                                                    | ✓ Adresse de la personne concernée par le titre<br>II <sup>2</sup> de la voie 20                                                                                                    |
| PERMIS DE CONDUIRE                                                                                                    | ✓ Adresse de la personne concernée par le titre<br>I <sup>te</sup> de la voie<br>Extension<br>Jack and de la voie                                                                                                    |
| PERMIS DE CONDUIRE                                                                                                    | ✓ Adresse de la personne concernée par le titre<br>R <sup>o</sup> de la voie<br>Extresson<br>Jou au de<br>Type de voie<br>Ref                                                                                                    |
| er votre demande                                                                                                    | Adresse de la personne concernée par le titre  R <sup>e</sup> de la voie 20  Extension Type de voie Re  Fran de la voie Leman                                                                                                    |
| PERMIS DE CONDUIRE                                                                                                    | ✓ Adresse de la personne concernée par le titre<br>II <sup>2</sup> de la voie<br>Entreston<br>Type la voie<br>Type la voie<br>Ren de la voie<br>Formédiatest élidress                                                                                                    |
| er votre demande                                                                                                    | Adresse de la personne concernée par le titre  R <sup>2</sup> de la voie  Extension Extension Type de voie Re Re                                                                                                    |
| PERMIS DE CONDUIRE  Parter una servera : Responded  Per Office la demande du titre  Tous effectues la demande pour voie milma en tort que personne mignure ou minute émil                                                                                                    | Adresse de la personne concernée par le titre  Adresse de la personne concernée par le titre  Adresse de la personne concernée par le titre  Bar de la voie  Type ide voie  Re  Formation toterest  Statement  Statement  S           |
| PERMIS DE CONDUIRE<br>maier vers servers : Recapitar<br>er votre demande:                                                                                                    | Adresse de la personne concernée par le titre  I <sup>2</sup> de la voie 20  Extension Jos ex de  Re  From bolie voie Re  From bolie voie Re  From de la voie [EDLBEC  Complément d'atresse 10  recopte  Complément d'atresse 10  Recontract d'atresse 10  Recontract d'atresse 10  Reco |
| PERMIS DE CONDUIRE<br>maier votre demande<br>er votre demande<br>Auf                                                                                                    | Adresse de la personne concernée par le titre  It <sup>e</sup> de la voie  Extremits  Type de voie  Type de voie  Type de voie  Type de voie  Re  Complément d'arresse  Complément - tomaids tablent - table  Tomaids addres - table  Tomaids addres                                    |
| PERMIS DE CONDUIRE<br>references demande<br>er votre demande<br>er votre demande<br>conduction<br>def<br>de la demande du titre<br>Sour effectues is demande du titre<br>La demande du titre<br>La demande do titre est effectues dans le cadre d'une inscriptor au permis de confue<br>La viete médicale vient pas récessaire                                                                                                    | Adresse de la personne concernée par le titre    Adresse de la personne concernée par le titre                                                                                                    |
| PERMIS DE CONDUIRE<br>Inter votre demande<br>er votre demande<br>Confide la demande du titre<br>Unu effectuer la demande du titre<br>La demande du titre et effectuele dans le cadre d'une resolution au permis de confuer<br>La visite médicale visit pas récessaire.<br>Inversit titre                                                                                                    | Adresse de la personne concernée par le titre    Adresse de la personne concernée par le titre                                                                                                    |
| And a senare of a series of the set offense of the set of the second and the set offense of the second and the set offense of the second and the second and                                                                                                    | Adresse de la personne concernée par le titre  Adresse de la personne concernée par le titre  Adresse de la personne concernée par le titre  Beterston  Deserston  Types de vie  Beterston  Types de vie  Beterston  Types d           |
| PERMIS DE CONDUIRE  Parter vons derwarde : Reception  ar votre demande  ar votre demande  ar votre demande  ar votre demande du titre  fue sette médoule vient pas reference migure ou mousle der  te vote médoule vient pas récessaire  aveau titre  La demande concerne un premier permis de conduire.  ar vote unide concerne un premier permis de conduire.  ar vote unide concerne un premier permis de conduire.  ar vote unide concerne un premier permis de conduire.  ar vote unide concerne un premier permis de conduire.  ar vote unide concerne un premier permis de conduire.  ar vote unide concerne un premier permis de conduire.  ar vote unide concerne un premier permis de conduire.  ar vote unide concerne un premier permis de conduire.  ar vote unide concerne un premier permis de conduire.  breacher de concerne un premier permis de conduire.  ar vote unide concerne un premier permis de conduire.  breacher de concerne un premier permis de conduire.  breacher de concerne un premier permis de conduire.  breacher de concerne un premier permis de conduire.  contegorie() des permis demandele() = 1,43, 11,43, 11,43, 11,44, 11,44, 11,                                                                                                    | Adresse de la personne concernée par le titre  Adresse de la personne concernée par le titre  Adresse de la personne concernée par le titre  Adresse de la personne concernée par le titre  Bar de la voir  Bar de la voir  B           |
| PERMIS DE CONDUIRE  Parter votre demande  protecte demande  protecte demande  protecte demande du titre  protecte demande du titre protecte demande du titre  protecte demande du titre  protecte demande du titr                                                                                                    | Adresse de la personne concernée par le titre   Adresse de la personne concernée par le titre    Adresse de la personne concernée par le titre                                                                                                    |
| PERMIS DE CONDUIRE  Protection demande  protection  protection  p                                                                                                    | Adresse de la personne concernée par le titre  Adresse de la personne concernée par le titre  Adresse de la personne concernée par le titre  Bai de la voir  Bai de la voir             |
| PERMIS DE CONDUIRE  Protection demande  protection  Protection  Protection Protection  Protection Protection  Protection  Protection  Protection Protection Protection Protection Protect                                                                                                    | Adresse de la personne concernée par le titre  Adresse de la personne concernée par le titre  Adresse de la personne concernée par le titre  Bar de la voie  Barento  Barento Barento  Barento Barento           |
| PERMIS DE CONDUIRE  Protection de la demande  Protection de la demande du titre  Protection de la demande du titre  Protection de la demande de la demande demande dem                                                                                                    | • Adresse de la personne concernée par le titre         If de la voie         Décesion         Types de la voie         Types de la voie         Types                                                                                                    |
| PERMISENCE CONDUIRE  Province demande  Province demande  Province demande  Province demande du titure  Province de la demande du titure  Province de la demande de la demande de la demande demande de la demande de la demande de la demande demande demande d                                                                                                    | * Adresse de la personne concernée par le titre         In* de la voie       0         Bite soit       0         Dise soit       0         Type de voie       Re         Person       Re         Dise soit       0         Strates       0         Our partie voie       Re         Dise soit       0         Strates       0         Our partie voie       0         Our partie       0         Our partie       0         Oue our parte       0         Oue                                                                                                    |
| PERMIS DE CONDUIR         arier core demande         ar votre demande         arier core demande         arier core demande         arie                                                                                                    | * Adresse de la personne concernée par le titre         Nº és la vois       20         Bis soit       30         Type la vois       Re         Person       Complénent de la terses         Remogies       Complénent d'atresse         remogies       Cols Partial         remogies       Cols Partial         remogies       Cols Partial         remogies       Cols Partial         remogies       Cols Partial         remogies       Cols Partial         remogies       Cols Partial         remogies       Cols Partial         Velocite de retrachement       Anony         velocite de retrachement       Anony         velocite par par se vos dornées coù l'on peut vous joindre       Statesan         (seuse)       Instatisation         (seuse)       Instatisation         (seuse)       Instatisation         (seuse)       Instatisation         (seuse)       Instatisation         (seuse)       Instatisation         (seuse)       Instatisation         (seuse)       Instatisation         (seuse)       Instatisation         (seuse)       Instatisation         (seuse)       Inst                                                                                                    |
| PERMIS DE CONDUIR         Province demande         Province demande         Province demande         Province demande         Province demande         Province demande         Province demande         Province demande         Province demande         Province demande         Province demande         Province demande         Province demande         Province demande         Province de demande         Province de demande         Province de demande         Province de demande         Province de demande         Province de demande         Province de demande         Province de demande         Province de demande         Province de demande         Province de demande         Province de demande         Province de mande         Province de mande         Province de mande         Province de mande         Province de mande         Province de mande         Province de mande         Province de mande         Province de mande         Province de mande         Province de mande         Province de mande </td <td>* Adresse de la personne concernée par le titre         If* és la vois         Bit escel         Type ik vois         Bit escel         Type ik vois         Bit escel         Type ik vois         Bit escel         Type ik vois         Bit escel         Type ik vois         Bit escel         Type ik vois         Bit escel         Conglérient d'atresse         Bit escel         Conglérient d'atresse         Bit escel         Conglérient d'atresse         Bit escel         Conglérient d'atresse         Bit escel         Conglérient d'atresse         Bit escel         Conglérient d'atresse         Bit escel         Conglérient d'atresse         Bit escel         Conglérient d'atresse         Bit escel         Conglérient d'atresse         Bit escel         Bit escel         Bit escel         Bit escel         Bit escel         Bit escel         Bit escel         Bit escel         Bit escel         Bit escel         <t< td=""></t<></td>                                                                                                    | * Adresse de la personne concernée par le titre         If* és la vois         Bit escel         Type ik vois         Bit escel         Type ik vois         Bit escel         Type ik vois         Bit escel         Type ik vois         Bit escel         Type ik vois         Bit escel         Type ik vois         Bit escel         Conglérient d'atresse         Bit escel         Conglérient d'atresse         Bit escel         Conglérient d'atresse         Bit escel         Conglérient d'atresse         Bit escel         Conglérient d'atresse         Bit escel         Conglérient d'atresse         Bit escel         Conglérient d'atresse         Bit escel         Conglérient d'atresse         Bit escel         Conglérient d'atresse         Bit escel         Bit escel         Bit escel         Bit escel         Bit escel         Bit escel         Bit escel         Bit escel         Bit escel         Bit escel <t< td=""></t<>                                                                                                    |
| Premises a constant of the set of the set of                                                                                                    | • Adresse de la personne concernée par le titre         In de la voie                                                                                                    |
| Presentation   Presentation   Presentation Presentation <td>Image: Section of the section of the section of th</td> | Image: Section of the section of the section of th                                         |

3